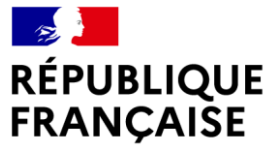

Liberté Égalité Fraternité

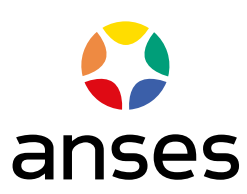

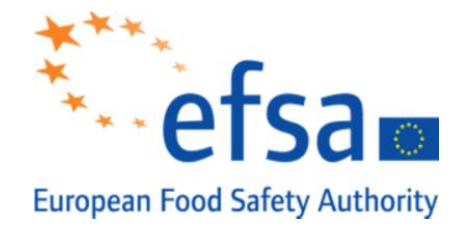

## WEBINAR: METAPATH

How to complete MSS composers for pesticides metabolism studies

Livestock metabolism studies

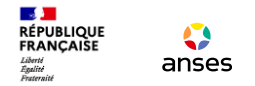

### Let's start

## Wenesday 30 March

| TIME          | ITEM                       |
|---------------|----------------------------|
| 09:30 - 09:35 | Introduction               |
| 09:35 – 10:30 | Livestock composer         |
| 10:30 - 10:45 | Coffee Break               |
| 10:45 - 11:30 | Crop composer / rotational |
| 11:30 - 12:00 | Q&A session and conclusion |

Theory Live Session Summary KP QA

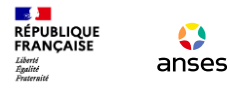

## Livestock MSS composer : Opening

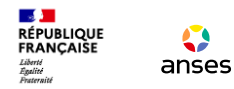

## **Opening MSS**

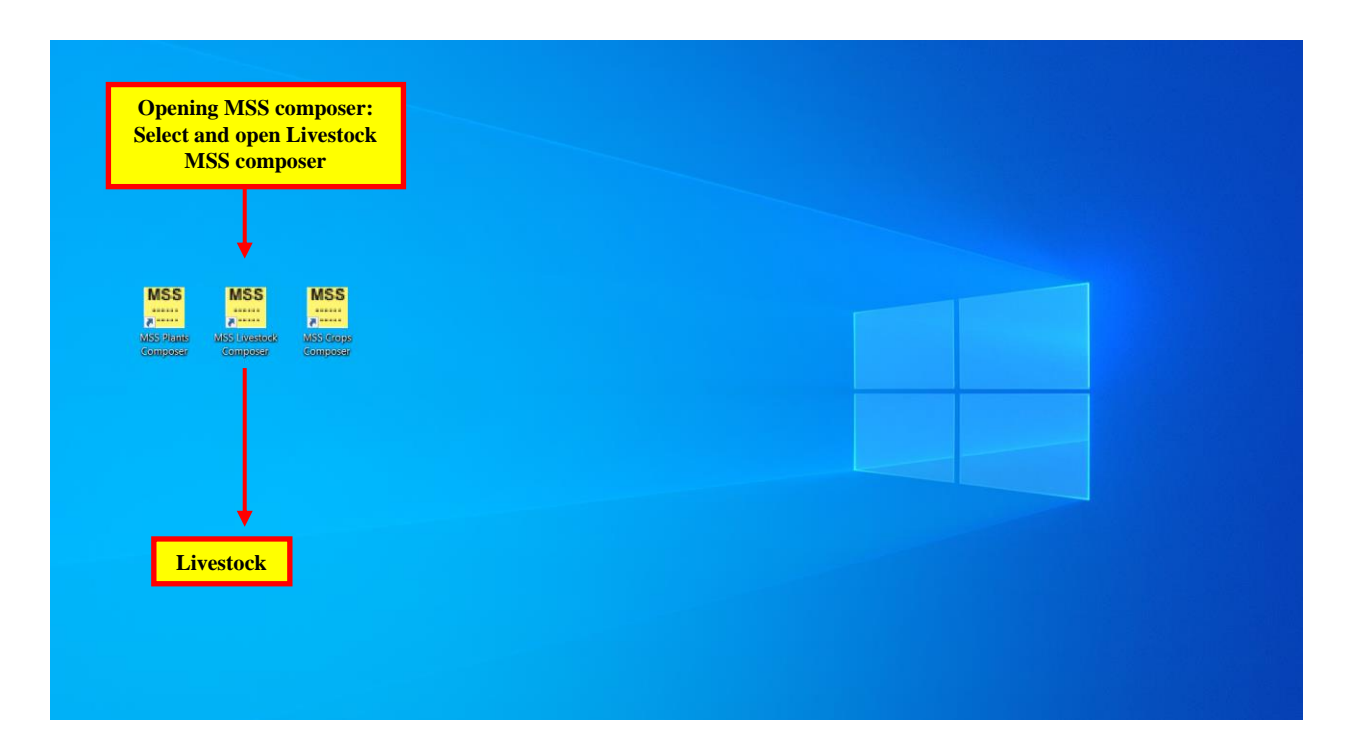

| RÉPUBLIQUE<br>FRANÇAISE<br>Lavri anses                                                                                                    | Opening MSS                                                                                                    |
|----------------------------------------------------------------------------------------------------|----------------------------------------------------------------------------------------------------|
| HOME OPTIONS<br>HOME OPTIONS<br>Correct Symbol<br>Document<br>Document<br>HOME OPTIONS<br>South Correct Symbol<br>Build Metabolic Map<br>Coppoard<br>Format<br>Tools | HOME OPTIONS                                                                                                    |
| Poultry Lactating Ruminants Other Animals<br>I. General Info II. Materials and Methods III. R<br>R 7 2 1 Doubtor                                                     | WARNING:<br>careful to encode the study in the right tab i.e. poultry, lactating ruminant or other animals depending on<br>the animal(s) dosed in the study                                                              |
| ADD DR. Au<br><u>Stu</u> <u> Stu</u> <u> Referent</u> <u> Testing Lab </u> <u> Company Study Humber;</u>                                                             | In comparison with plant and rotational crops MSS composer :<br>- Same architecture and functions.<br>- Same manner to complete MSS composer<br>e next slides, only specificities of livestock MSS composer are detailed |
| Test Materia<br>Identifiers:<br>Guidelines:                                                                                                    | WARNING:<br>In a gularly because MSS xml files are not automatically saved when quitting the program                                                                                                    |
| GLP:                                                                                                    | WARNING:<br>To enter decimal numbers, use the point "." (not the comma ",")                                                                                                    |
| if you encounter a                                                                                                    | WARNING:<br>an anomaly while coding on the MSS Composer, the anomaly will be passed on to other<br>MSS xml files if these are opened at the same time                                                                    |

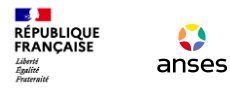

## Livestock MSS composer : General Info

## General info

| Poultry Lac | tating Ruminants | Other Animals |
|-------------|------------------|---------------|
|-------------|------------------|---------------|

Liberté Égalité

RÉPUBLIQUE FRANÇAISE

I. General Info II. Materials and Methods III. Results and Discussion IV. Conclusions V. Appendix VI. Attachment

anses

| B.7.2.1 Poultry<br>References: | In comparison with plant and rotational crops MSS compo | ser, same manner to fill in "General Info" section |
|--------------------------------|---------------------------------------------------------|----------------------------------------------------|
| Citation #1                    | Author(s):                                              |                                                    |
|                                | Identifiers:                                            | EDIT                                               |
| Test Material:                 |                                                         |                                                    |
| Identifiers:                   |                                                         | EDIT                                               |
| Guidelines:                    |                                                         |                                                    |
|                                |                                                         |                                                    |
| Acceptability:                 | he study considered scientifically acceptable.          |                                                    |
| Evaluators:                    | Evaluator Name                                          | Evaluator Affiliation                              |
|                                | Evaluator 1                                             |                                                    |
|                                | Evaluator 2                                             |                                                    |
|                                | Evaluator 3                                             |                                                    |
| BACKGROUND INFORMATION         |                                                         |                                                    |
| EXECUTIVE SUMMARY              |                                                         |                                                    |
| DEPR/UR                        | 54                                                      | 7 29&31 MARCH 20211                                |

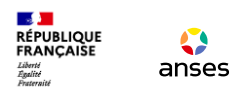

## General info

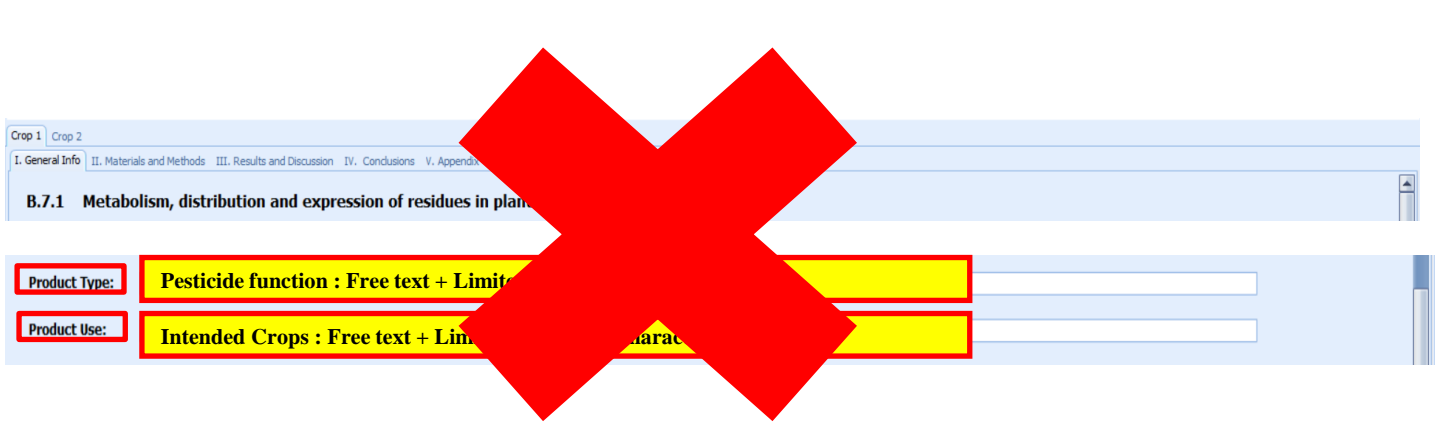

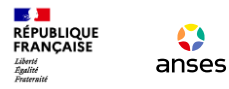

## Livestock MSS composer : Materials and Methods

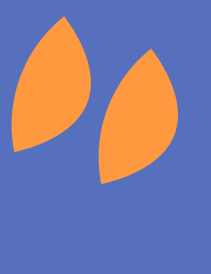

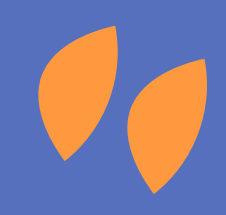

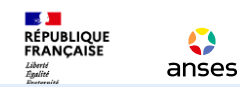

ote Other Animak

Poultry Lactation Rumin

## Materials and Methods

| Seneral Info II. Materials and Methods III. Results and Discussion IV. Conclusions V. Appendix VI. Attachment | 5                                                                |                                |
|----------------------------------------------------------------------------------------------------|------------------------------------------------------------------|--------------------------------|
| Materials 8. Study Design                                                                                     |                                                                  |                                |
| A. MATERIALS                                                                                                  | In comparison with plant and rotational crops MSS composer, same | manner to fill in "Material ar |
| 1. Test Material                                                                                              | Method" section                                                  |                                |
| Common name                                                                                                   |                                                                  |                                |
| CAS Chemical Name                                                                                             |                                                                  |                                |
| CAS no.                                                                                                    |                                                                  |                                |
| Company experimental name                                                                                     |                                                                  |                                |
| Other synonyms (if applicable)                                                                                |                                                                  |                                |
| Molecular Formula                                                                                             | 20 Editor                                                        | X                              |
| Analytical Punity                                                                                             |                                                                  |                                |
| Impurities                                                                                                    |                                                                  |                                |
| Physical State                                                                                                | SMILLS/INChi<br>000000.00.0 US1                                  | Draw 🤝                         |
| Stability Under Lest Conditions                                                                               | Templates                                                        | -                              |
| Lot/Batch #                                                                                                   |                                                                  |                                |
| colored a                                                                                                    |                                                                  |                                |
| Radiolabeled Test Material                                                                                    | 3-6                                                              |                                |
|                                                                                                    |                                                                  |                                |
| ADD DEL                                                                                                    |                                                                  |                                |
| Radiochemical purity: %                                                                                       |                                                                  |                                |
| Specific activity as received:                                                                                |                                                                  |                                |
| Enacific activity of docu                                                                                     | a a                                                              |                                |
| Specific activity of dose.                                                                                    |                                                                  |                                |
| Q Q 🖉                                                                                                    | L L                                                              |                                |
|                                                                                                    | 7                                                                |                                |
|                                                                                                    |                                                                  |                                |
|                                                                                                    | .é_b ro=c                                                        |                                |
|                                                                                                    | X. X.                                                            |                                |
| Structure:                                                                                                    |                                                                  |                                |
|                                                                                                    |                                                                  | oasis-Imc.org                  |
|                                                                                                    | drag the mouse with left button pressed to create bond           |                                |
| able PhysChem Physicochemical Properties.                                                                     | OK Cancel                                                        |                                |
| Varameter Notes                                                                                               |                                                                  |                                |
| Melting point/range                                                                                           | 29                                                               |                                |
| pH                                                                                                    |                                                                  |                                |
| Density                                                                                                    |                                                                  |                                |
| Water solubility (°C)                                                                                         |                                                                  |                                |
| Solvent solubility (mg/L at°C)                                                                                |                                                                  |                                |
| Vapour pressure at°C                                                                                          |                                                                  |                                |
| Dissociation constant (pKa)                                                                                   |                                                                  |                                |
| Octanol/water partition coefficient Log(Kow)                                                                  |                                                                  |                                |
| UV/visible absorption spectrum                                                                                |                                                                  |                                |
|                                                                                                    |                                                                  |                                |

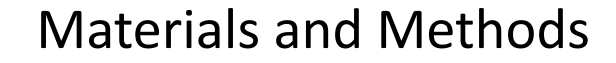

| Poultry Lact   | ating Ruminants Other Animals                                                                           |  |
|----------------|----------------------------------------------------------------------------------------------------|--|
| I. General Inf | for [II: Metarials and Methods] III: Results and Discussion TV. Conclusions V. Appendix VI. Attachments |  |
| A. Materials   | B. Sudy Design                                                                                          |  |
|                |                                                                                                    |  |
| A. MA          | TERTAL S                                                                                                |  |

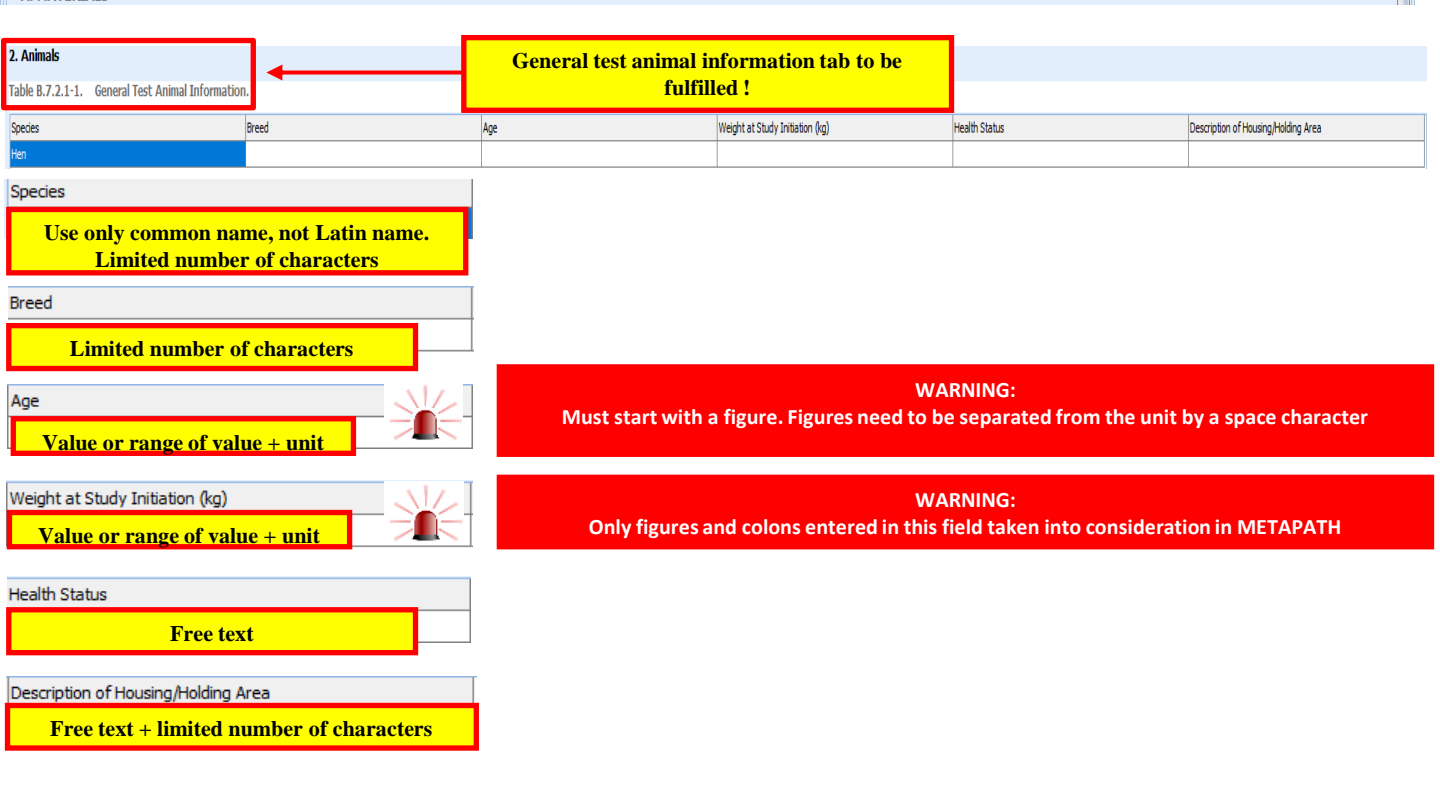

RÉPUBLIQUE FRANÇAISE Liberté Egalité Securité

anses

## Materials and Methods

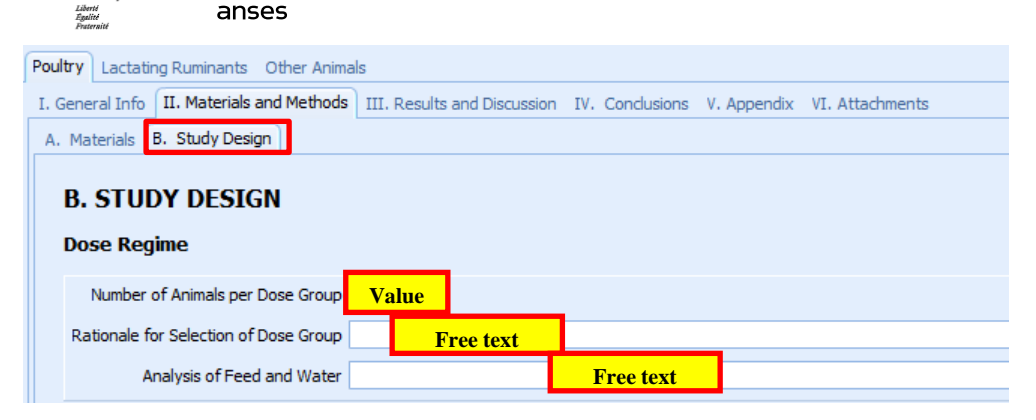

Table B.7.2.1-2. Test Animal Dietary Regime.

RÉPUBLIQUE FRANCAISE

anses

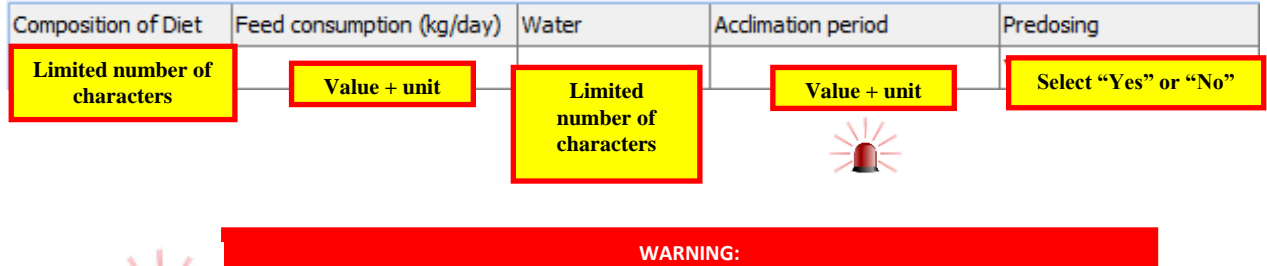

Must start with a figure. Figures to be separated from the unit by a space character. When encoding a range, hyphens have to be bounded by space characters

## Materials and Methods

|         | Liberté          | anses               |                             |                 |             |                 |  |
|---------|------------------|---------------------|-----------------------------|-----------------|-------------|-----------------|--|
| Poultry | Lactating Rumi   | nants Other Anima   | ls                          |                 |             |                 |  |
| I. Gen  | eral Info II. Ma | terials and Methods | III. Results and Discussion | IV. Conclusions | V. Appendix | VI. Attachments |  |
| A. Ma   | aterials B. Stud | ly Design           |                             |                 |             |                 |  |

Table B.7.2.1-3. Test Animal Dosing Regime.

| Treatment Type                                                                                                    | Treatment Level (mg/kg)                                                                                      | Vehicle                                                                                                    | Parameters                                                                                                    | Dosage Rate | Timing/Duration         | Timing from final dose to sacrifice |   |
|----------------------------------------------------------------------------------------------------|----------------------------------------------------------------------------------------------------|----------------------------------------------------------------------------------------------------|----------------------------------------------------------------------------------------------------|-------------|-------------------------|-------------------------------------|---|
| Oral                                                                                                    |                                                                                                    | capsule, feed, bolus, etc                                                                                                    | Test material in vehicle                                                                                                    |             |                         |                                     |   |
| Treatment Type                                                                                                    |                                                                                                    | → pre-filled by t<br>→ if several line<br>the radiolabelle                                                                                                    | $\rightarrow$ pre-filled by the software ("Oral"); can be changed if needed<br>$\rightarrow$ if several lines to be created, respect the following nomenclature: abbreviation of<br>the radiolabelled test material oral. |             |                         |                                     |   |
| Treatment Level (mg/kg) → theoretical dose administered to animals<br>→ Specify the unit: mg/kg DM or mg/kg bw/day<br>→ if different treatment levels tested in the study, create a line for each tr<br>level |                                                                                                    |                                                                                                    | ine for each treatment                                                                                                    | t           |                         |                                     |   |
| Vehicle                                                                                                    | hicle → pre-filled by the software ("capsule, feed, bolus, etc.") → select or write down correct information |                                                                                                    |                                                                                                    |             | elect or write down the | 9                                   |   |
| Parameters                                                                                                    | i i                                                                                                    | $\rightarrow$ pre-filled by the software ("Test material in vehicle"); can be changed if needed                                                                                                    |                                                                                                    |             |                         |                                     |   |
| Dosage Rate                                                                                                    | e                                                                                                    | <ul> <li>→ experimental dose administered to animals</li> <li>→ Specify the unit for sake of completeness: mg/kg DM or mg/kg bw/day.</li> <li>→ if the administered dose not the same between the radiolabelled test materials, create a line for each radiolabel</li> </ul> |                                                                                                    |             |                         |                                     | , |
| Timing/Dur                                                                                                    | ation                                                                                                    | Value                                                                                                    |                                                                                                    |             |                         |                                     |   |
| Timing from<br>sacrifice                                                                                                    | n final dose to                                                                                              | Value + unit                                                                                                    |                                                                                                    |             |                         | _                                   |   |

## **Materials and Methods**

|                  |                           | IVIALE                      |                 | anu i       | vietno          | Ju |
|------------------|---------------------------|-----------------------------|-----------------|-------------|-----------------|----|
| Poultry Lactatin | ng Ruminants Other Anima  | ls                          |                 |             |                 |    |
| I. General Info  | II. Materials and Methods | III. Results and Discussion | IV. Conclusions | V. Appendix | VI. Attachments |    |
| A. Materials     | B. Study Design           |                             |                 |             |                 |    |

#### Sampling

**1** 

Table B.7.2.1-4. Sample Collection Information.

| Eggs Collected | Number of Eggs produced during normal production | Excreta and Cage Wash Collected | Interval From Last Dose to Sacrifice | Tissues Harvested and Analyzed |
|----------------|--------------------------------------------------|---------------------------------|--------------------------------------|--------------------------------|
| XXX daily      |                                                  | XXX daily                       | XXX hours                            |                                |

| [Eggs / Milk] Collected              | Number of sampling per day               |  |  |
|--------------------------------------|------------------------------------------|--|--|
| [Number of Eggs / Amount of milk     |                                          |  |  |
| / Amount of] produced during         | Value + unit                             |  |  |
| normal production                    |                                          |  |  |
| [Excreta / Urine, Feces] and Cage    | Number of compling per day               |  |  |
| Wash Collected                       | Number of sampling per day               |  |  |
| Interval From Last Dose to Sacrifice | Value + unit                             |  |  |
| Tissues Harvested and Analyzed       | Free text + limited number of characters |  |  |

| RÉPUBLIQUE<br>FRANÇAISE                                   | Materials and Methods                                                                                          |
|-----------------------------------------------------------|----------------------------------------------------------------------------------------------------|
| Poultry Lactating Ruminants                               | Other Animals                                                                                                  |
| I. General Info II. Materials a                           | nd Methods III. Results and Discussion IV. Conclusions V. Appendix VI. Attachments                             |
| A. Materials B. Study Design                              |                                                                                                    |
| Sampling                                                  |                                                                                                    |
| -Howchart of the extraction and tractionation schemes #1  | Attach Clear View                                                                                              |
| -Flowchart of the extraction and fractionation schemes #2 |                                                                                                    |
|                                                           | Attadi Gear Vew                                                                                                |
| -Flowchart of the extraction and fractionation schemes #3 | Attach, clear or view flowchart of the extraction and fractionation schemes                                    |
|                                                           |                                                                                                    |
|                                                           |                                                                                                    |
|                                                           |                                                                                                    |
| Extraction and Analysis                                   |                                                                                                    |
|                                                           |                                                                                                    |
| Free-tex                                                  | field: briefly describe the methods of extraction and analysis. If need be, files or diagrams can be attached. |
|                                                           |                                                                                                    |
| Identification and Characterization                       |                                                                                                    |
|                                                           | Free-text field: briefly describe the methods of identification and characterization                           |

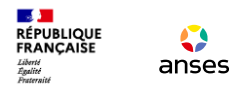

## Livestock MSS composer : General info – Material and method

# **Live Session**

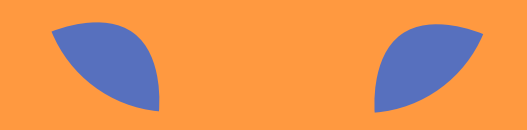

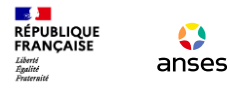

## Livestock MSS composer : Results and discussion

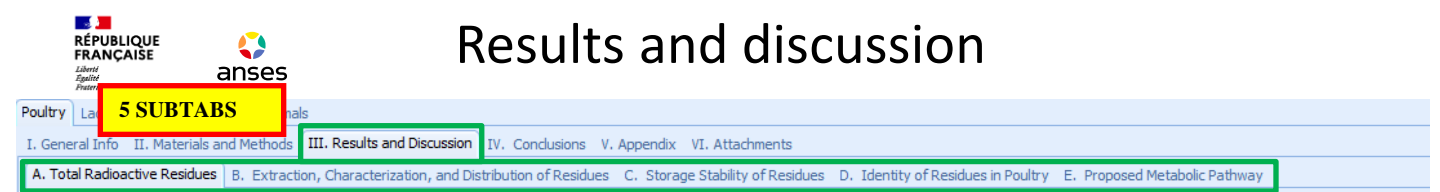

#### A. Total Radioactive Residues

Extraction efficiency of radioactive residues from livestock metabolism study using residue enforcement method

|                                 | Recovered equivalents (mg/kg) | Overall extraction efficiency (%) | Defined residue (mg/kg) | Defined residue extraction efficiency (%) |
|---------------------------------|-------------------------------|-----------------------------------|-------------------------|-------------------------------------------|
| Enforcement method              |                               |                                   |                         |                                           |
| Extraction method used in study |                               | 100                               |                         | 100                                       |

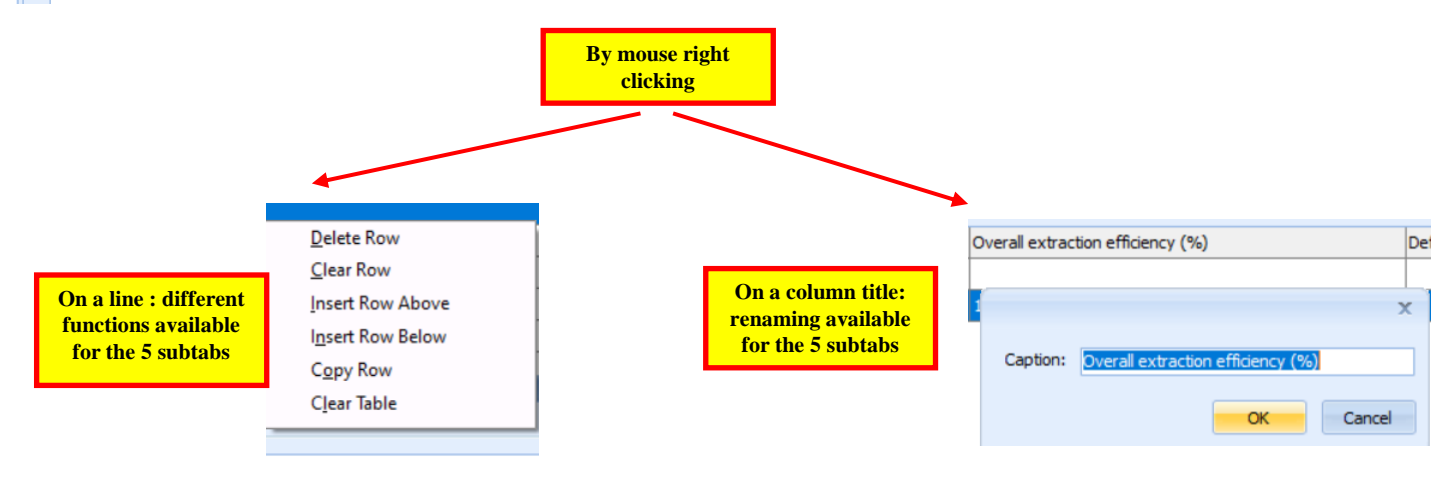

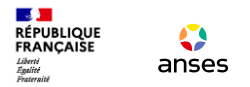

| Poultry | Lactating Ruminants C     | ther Animal | S                             |                                                                                                    |  |
|---------|---------------------------|-------------|-------------------------------|----------------------------------------------------------------------------------------------------|--|
| I. Gene | ral Info II. Materials an | d Methods   | III. Results and Discussion   | IV. Conclusions V. Appendix VI. Attachments                                                                             |  |
| A. Tot  | al Radioactive Residues   | B. Extracti | on, Characterization, and Dis | tribution of Residues C. Storage Stability of Residues D. Identity of Residues in Poultry E. Proposed Metabolic Pathway |  |

#### A. Total Radioactive Residues

Extraction efficiency of radioactive residues from livestock metabolism study using residue enforcement method

|                                 | Fill | in table if extraction        | efficiency data available         |           |                |                                           |  |
|---------------------------------|------|-------------------------------|-----------------------------------|-----------|----------------|-------------------------------------------|--|
| Extraction method used in study |      |                               | 100                               |           |                | 100                                       |  |
| Enforcement method              |      |                               |                                   |           |                |                                           |  |
|                                 |      | Recovered equivalents (mg/kg) | Overall extraction efficiency (%) | Defined r | esidue (mg/kg) | Defined residue extraction efficiency (%) |  |
|                                 |      |                               |                                   |           |                |                                           |  |

#### Quantitation

| The overall $\frac{14}{2}$ -recoveries of the administered dose were qu | Fill in text Informations on the methods for determining TRR values                                                                  | ed for 0.4- 0.5% (0.20-0.26 mg/kg) while egg yolks contained |
|-------------------------------------------------------------------------|----------------------------------------------------------------------------------------------------|--------------------------------------------------------------|
| of the total administered dose. Abdominal fat, skin with fat a          | na muscle each contained 20.1% of the total administered dose for either label, each equivalent 20.01 mg/kg. The data indicates good | agreement between both radiolabels.                          |

#### Table B.7.2.1-5. TRRs in Eggs, Tissue, and Excreta

| Makin          | [Cy   | ano-14C]-MTP_WB-29-31 | [Pyrazole carbonyl-14C]-MTP_WB_29-31 |       |  |  |
|----------------|-------|-----------------------|--------------------------------------|-------|--|--|
| Matrix         | % TRR | ppm                   | % TRR                                | ppm   |  |  |
| Skin with fat  | 0.01  | 0.005                 | 0.01                                 | 0.007 |  |  |
| Eggs whites    | 0.54  | 0.259                 | 0.40                                 | 0.203 |  |  |
| Eggs yolks     | 0.07  | 0.092                 | 0.07                                 | 0.087 |  |  |
| Cagewash       | 3.83  | NA                    | 2.52                                 | NA    |  |  |
| Total recovery | 101.4 | NA                    | 102.7                                | NA    |  |  |

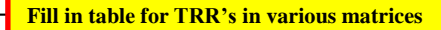

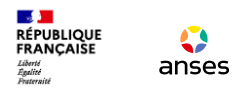

| Poultry Lactating Ruminants Other Animals                                                                          |                            |                                          |                            |                              |  |  |  |  |  |  |  |
|----------------------------------------------------------------------------------------------------|----------------------------|------------------------------------------|----------------------------|------------------------------|--|--|--|--|--|--|--|
| I. General Info II. Materials and Methods III. Results and Discussion                                              | IV. Conclusions V. Appe    | ndix VI. Attachments                     |                            |                              |  |  |  |  |  |  |  |
| A. Total Radioactive Residues B. Extraction, Characterization, and Dis                                             | tribution of Residues C. S | Storage Stability of Residues D. Identit | y of Residues in Poultry E | . Proposed Metabolic Pathway |  |  |  |  |  |  |  |
| A. Total Radioactive Residues Select Did or Did not or left empty depending to results displayed in previous table |                            |                                          |                            |                              |  |  |  |  |  |  |  |
| TRRs in eggs did appear to have reache                                                                             | d a plateau at the         | end of dosing (see Table B.              | 7.2.1-6                    |                              |  |  |  |  |  |  |  |
| Table B.7.2.1-6. TRRs in Eggs as Function of                                                                       | Time.                      |                                          |                            |                              |  |  |  |  |  |  |  |
|                                                                                                    | [Cyar                      | no-14C]-MTP_WB-29-31                     | One of the second          | WARNING:                     |  |  |  |  |  |  |  |
| Interval                                                                                                    | ppm                        | % of dose                                | no way to                  | come back to an empty field  |  |  |  |  |  |  |  |
| Day 1 AM                                                                                                    | 0.01                       | 10                                       |                            |                              |  |  |  |  |  |  |  |
| Day 1PM Report respective results                                                                                  | for                        | 15                                       | 0.02                       | 15                           |  |  |  |  |  |  |  |
| Day 2 AM radioactivity in eggs in fu                                                                               | inction of time            | 15                                       | 0.02                       | 15                           |  |  |  |  |  |  |  |
| Day 2 PM                                                                                                    |                            | 15                                       | 0.02                       | 15                           |  |  |  |  |  |  |  |
| Day 3 AM                                                                                                    | 0.02                       | 15                                       | 0.02                       | 15                           |  |  |  |  |  |  |  |
| Day 3 DM                                                                                                    | 0.02                       | 15                                       | 0.02                       | 15                           |  |  |  |  |  |  |  |
| Image Attachment File attachment possible                                                                          |                            | Attach Clear View                        |                            |                              |  |  |  |  |  |  |  |

General Health of Animals

Free-text field: describe general health of the animals during the study

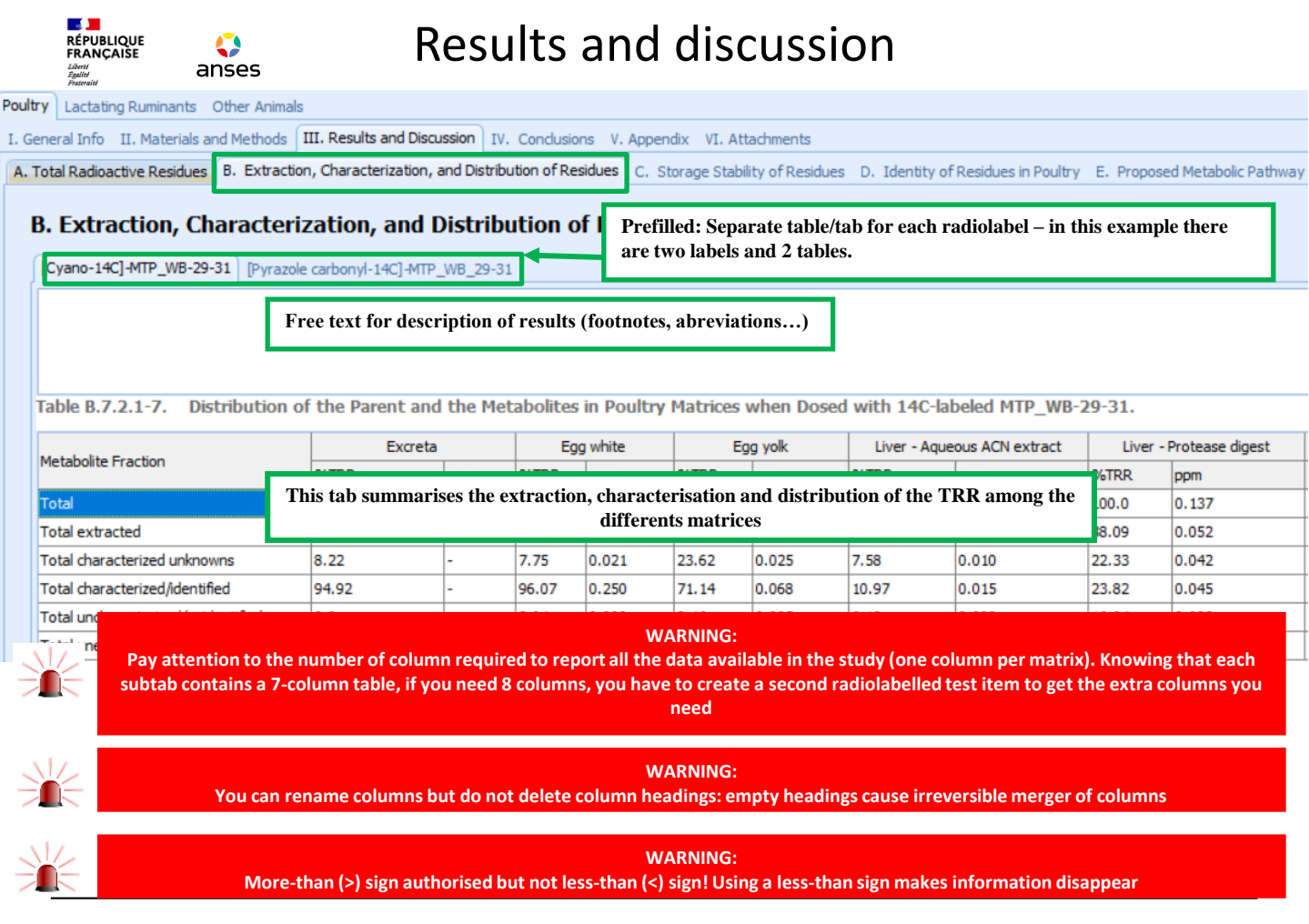

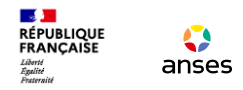

| Poultry | Lactating Ruminants Othe      | er Animal  | S                             |                       |                                  |                                    |                               |
|---------|-------------------------------|------------|-------------------------------|-----------------------|----------------------------------|------------------------------------|-------------------------------|
| I. Gene | ral Info II. Materials and Me | ethods     | III. Results and Discussion   | IV. Conclusions       | V. Appendix VI. Attachments      |                                    |                               |
| A. Tot  | al Radioactive Residues B. I  | Extraction | on, Characterization, and Dis | stribution of Residue | C. Storage Stability of Residues | D. Identity of Residues in Poultry | E. Proposed Metabolic Pathway |

#### C. Storage Stability of Residues

All samples were stored frozen (-20°C) for no more than 55 days before extraction and analyzed within 62 days after sampling. Storage stability analysis was not conducted for this study and was not required.

Free-text field: describe storage conditions, discuss if residues are stable during storage.

| Table B.7.2.1-8. Sum    | B.7.2.1-8. Summary of Storage Conditions. |                                          |                                                                                                |  |  |  |  |  |  |  |  |
|-------------------------|-------------------------------------------|------------------------------------------|------------------------------------------------------------------------------------------------|--|--|--|--|--|--|--|--|
| Matrix (RAC or Extract) | Storage Temperature °C                    | Actual Storage Duration (Days or Months) | Interval of Demonstrated Storage Stability [specify crop/matrix if different] (Days or Months) |  |  |  |  |  |  |  |  |

Tab to summarize storage stability data in study and demonstrated storage stability

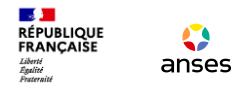

| Poultry Lactating Ruminants Other Animals                       |                                                               |                                    |                              |
|-----------------------------------------------------------------|---------------------------------------------------------------|------------------------------------|------------------------------|
| I. General Info II. Materials and Methods III. Results and Disc | ssion IV. Conclusions V. Appendix VI. Attachments             |                                    |                              |
| A. Total Radioactive Residues B. Extraction, Characterization,  | and Distribution of Residues C. Storage Stability of Residues | D. Identity of Residues in Poultry | . Proposed Metabolic Pathway |

#### D. Identity of Residues in Poultry

[Cyano-14C]-MTP\_WB-29-31 [Pyrazole carbonyl-14C]-MTP\_WB\_29-31

Table B.7.2.1-9.Summary of Characterization and Identification of Radioactive Residues in Poultry MatricesFollowing Application of [Cyano-14C]-MTP\_WB-29-31 Radiolabeled MTP\_WB-29-31 at 1.07 mg/kg body weight/d

|                                                                                                    |                                                                                                    | Excreta |              | Egg white       |               | Egg yolk       |             | Liver - Aqueous ACN extract |      | Liver - Protease digest |  |
|----------------------------------------------------------------------------------------------------|----------------------------------------------------------------------------------------------------|---------|--------------|-----------------|---------------|----------------|-------------|-----------------------------|------|-------------------------|--|
| Compound                                                                                                    | %TRR                                                                                                    | ppm     | %TRR ppm     |                 | %TRR          | ppm            | %TRR        | ppm                         | %TRR | ppm                     |  |
| MTP_WB_29-31                                                                                                    | 76.56                                                                                                    | -       | 32.48        | 0.084           | 10.28         | 0.009          | ND          | ND                          | ND   | ND                      |  |
| IN-HGW87                                                                                                    | 1.20                                                                                                    | This t  | ab summarise | s the identific | ation of comp | ounds in teste | ed matrices |                             | ND   | ND                      |  |
| IN-J9Z38                                                                                                    | ND                                                                                                    | 0.005   | ND           | ND              |               |                |             |                             |      |                         |  |
| WARNING:<br>Pay attention to the number of column required to report all the data available in the study (one column per matrix). Knowing that each<br>subtab contains a 7-column table, if you need 8 columns, you have to create a second radiolabelled test item to get the extra columns you<br>need |                                                                                                    |         |              |                 |               |                |             |                             |      |                         |  |
|                                                                                                    | WARNING:<br>You can rename columns but do not delete column headings: empty headings cause irreversible merger of columns |         |              |                 |               |                |             |                             |      |                         |  |
|                                                                                                    | WARNING:<br>More-than (>) sign authorised but not less-than (<) sign! Using a less-than sign makes information disappear  |         |              |                 |               |                |             |                             |      |                         |  |
|                                                                                                    | WARNING:<br>When filling beader column, always start with the parent compound and carry on with identified metabolitos    |         |              |                 |               |                |             |                             |      |                         |  |

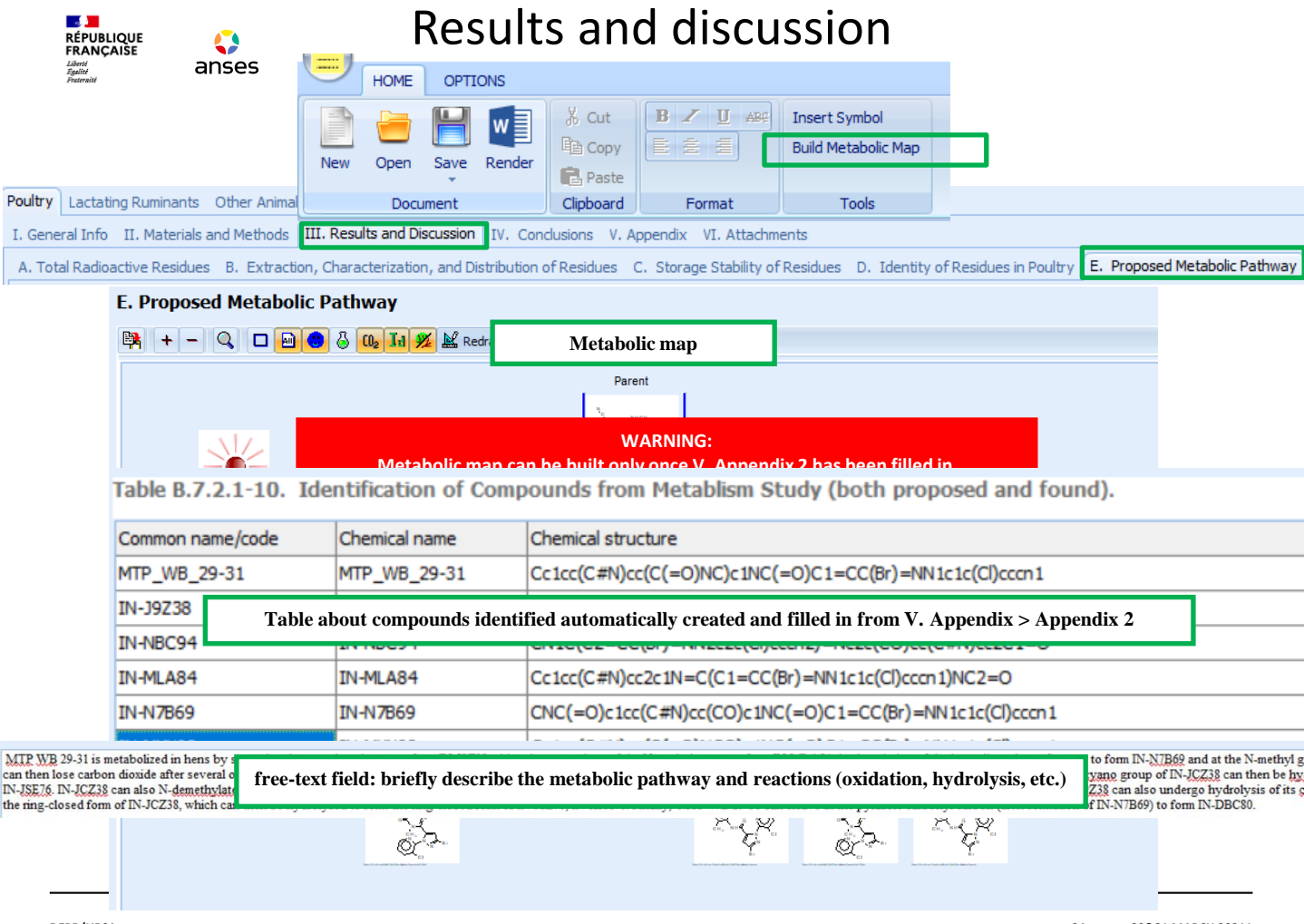

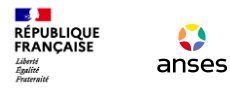

# Livestock MSS composer : Conclusion and Appendices

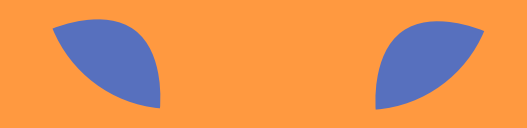

|                 | anses                   | Conclusions                                                                 |
|-----------------|-------------------------|-----------------------------------------------------------------------------|
| Poultry Lactati | ng Ruminants Other Ar   | nimals                                                                      |
| I. General Info | II. Materials and Metho | ods III. Results and Discussion IV. Conclusions V. Appendix VI. Attachments |
|                 |                         |                                                                             |

#### CONCLUSIONS

#### CONCLUSIONS

When hens were dosed orally with [14C]-MTP\_WB-29-31 for 14 consecutive days, most of the dose was excreted (ca. 97-100%). Unchanged MTP\_WB-29-31 was the major radioc from multiple metabolic reactions which included hydroxylation at the benzylic and N-methyl carbons; cyclization with and without subsequent N-demethylation; hydrolysis of the

Minimal transfer of [14C]-MTP\_WB-29-31 residue [CN\_14C]-MTP\_WB-29-31 respectively. Egg compression free-text field: briefly present the conclusions of the study residue found in egg whites, lower levels were four residues were minor accounting for ≤0.02 mg/kg. In liver, about 35-40% TRR was characterized/identified with most of the TRR remaining bound following solvent and protease ex digest from either label. TRR was low (less than 0.01 mg/kg) in muscle and fat.

#### REFERENCES

McAnom G.. The metabo

......

Free-text field: cite references for other metabolism studies (if applicable); if available, include the EPA MRID# and PMRA# of both the study and the review.

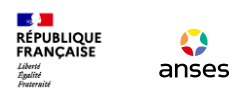

| Poultry Lact       | ating Ruminants Othe                                                                                                    | r Animals        |                  |                            |                         |                          |                       |                        |                          |                           |                         |          |                    |         |                                |
|--------------------|----------------------------------------------------------------------------------------------------|------------------|------------------|----------------------------|-------------------------|--------------------------|-----------------------|------------------------|--------------------------|---------------------------|-------------------------|----------|--------------------|---------|--------------------------------|
| I. General Inf     | fo II. Materials and Mi                                                                                                    | ethods III. Res  | ults and Discuss | ion IV. Conclusion         | V. Appendix V. A        |                          | 0                     | a                      |                          |                           |                         |          |                    |         |                                |
| <b>+ =•</b> •      | 0                                                                                                    |                  |                  |                            |                         | B                        | 0                     | 5                      |                          |                           |                         |          |                    |         | _                              |
| Test#              |                                                                                                    | Sex 1            | Number Dose      | e Route Dose (nomin        | al)                     |                          |                       |                        | nental Descriptor        | Remarks                   | Cita                    | ation F  | RLTM               | Species | Diet                           |
| CN_hen_            | Excreta                                                                                                    | Female           | 5                | 10 mg/kg                   | mg/kg                   | single                   | 14 days               | Excreta                |                          |                           | Cita                    | ation #1 | [Cyano-14C]-MTP_   | Hen     | Layer pellets                  |
| CN_hen_<br>CN_hen_ | _Egg_white<br>_Egg_yolk                                                                                                    | Female<br>Female | Sumn             | nary of all tr             | eatment g               | group fron               | <mark>1 metabo</mark> | lism stuc              | ly. Each lin             | e represent a             | <mark>i treatmen</mark> | t group  | С]-МТР_<br>С]-МТР_ | Hen     | Layer pellets<br>Layer pellets |
| App<br>+           | endix                                                                                                    | 2<br>¶           |                  |                            | ÷                       | 8***                     | 0                     | R                      | -                        |                           |                         |          |                    |         |                                |
| ID                 | Common                                                                                                    | Name /           | Code             | Chemical N                 | lame                    |                          |                       | SMILE                  | s                        |                           |                         | Parent   | (s) Exp            | ertise  |                                |
| 1<br>2<br>3<br>4   | 1       MTP_WB_29-31       MTP_WB_29-31       Cc1cc(C#N)cc(C=O)NC/c1NC/=O         2       IN-J9Z       Summary of all identified and/or detected compounds from metabolism study and relationships between compounds.         3       IN-NBC       ALWAYS begin with parent compound and carry on with metabolites. |                  |                  |                            |                         |                          |                       |                        |                          |                           |                         |          |                    |         |                                |
| 5                  | IN-N7B69                                                                                                    | )<br>2           |                  | IN-N7B69<br>IN-MYX98       |                         |                          |                       | CNC(=                  | =O)c1cc(C‡               | #N)cc(CO)c1<br>(=0)NCO)c1 | NC(=                    | 1        |                    |         |                                |
| Арр                | pendix (                                                                                                    | 3                | CN ber           | Ev CN be                   | D EC CN                 | ben Ec C                 | N ben I               | is CN be               |                          | en Ex Py h                | en Eg Py                | _hen_Eg  | Py_hen             | Liv Py  | hen_Liv                        |
| MTP                | _WB_29-31                                                                                                    |                  | li Sun<br>Ger    | nmary abou<br>nerated auto | t the dete<br>matically | ction or no<br>once appe | t of com<br>ndix 1 ar | pounds i<br>nd 2 are f | n treatment<br>Fulfilled | t group.                  | lin                     | ked      |                    |         | _                              |
| IN-J               | 9Z38                                                                                                    |                  |                  | linked                     | link                    | ed                       |                       | linked                 | linke                    | d linked                  | in lin                  | ked      |                    |         |                                |

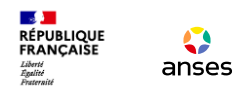

| Appendix 1 Appendix 1 fulfilled th              | anks to appendix 1 editor               |                                                                           |  |  |  |  |  |  |
|-------------------------------------------------|-----------------------------------------|---------------------------------------------------------------------------|--|--|--|--|--|--|
| + i~ 0 Q                                        |                                         |                                                                           |  |  |  |  |  |  |
| Test# Sex Number Dose Route Dose (nominal)      | Dose (measured) Dose Type Test Duration | ion Matrix Experimental Remarks Citation RLTM Species Diet Dosing Samples |  |  |  |  |  |  |
| CN_hen_ Female 5 oral 10 mg/kg                  |                                         | $\rightarrow$ Matrices should be named briefly but unambiguously so       |  |  |  |  |  |  |
|                                                 |                                         | that they can be easily distinguished                                     |  |  |  |  |  |  |
|                                                 |                                         |                                                                           |  |  |  |  |  |  |
| Appendix1 Editor X                              |                                         | 1. first letters of the labelling (mandatory) 2. animal species           |  |  |  |  |  |  |
| Test#                                           | Test#*                                  | (mandatory) 3. tissue analysed (mandatory) 4. dose applied                |  |  |  |  |  |  |
| Gender *                                        |                                         | (optional) ()                                                             |  |  |  |  |  |  |
| Male Female Not Reported                        |                                         | ightarrow Every information separated from the next with an               |  |  |  |  |  |  |
| 5 oral *                                        |                                         | underscore ( )                                                            |  |  |  |  |  |  |
| Dose Nominal Dose Measured<br>10 mg/kg 10 mg/kg | Gender*                                 | → Select "Male". "Female" or "Not Reported"                               |  |  |  |  |  |  |
| Matrix Test Duration                            |                                         | $\rightarrow$ number of animals dosed with a given radiolabelled test     |  |  |  |  |  |  |
| Experimental Descriptor                         | Number                                  |                                                                           |  |  |  |  |  |  |
|                                                 |                                         | material                                                                  |  |  |  |  |  |  |
|                                                 | Dose Route*                             | $\rightarrow$ route of administration                                     |  |  |  |  |  |  |
|                                                 | Dose Nominal                            | → theoretical dose administered to animals                                |  |  |  |  |  |  |
|                                                 | Dose Measured*                          | $\rightarrow$ experimental dose administered to animals                   |  |  |  |  |  |  |
|                                                 | Matrix*                                 | $\rightarrow$ analysed tissue                                             |  |  |  |  |  |  |
|                                                 | Test Duration*                          | $\rightarrow$ duration of the study                                       |  |  |  |  |  |  |

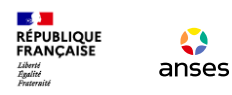

| Appendix1 Editor X                                                                                                    | Dose Type                               | → select "Single" or "Multiple" → clarify if available "on every for"                                               |  |  |  |  |
|----------------------------------------------------------------------------------------------------|-----------------------------------------|----------------------------------------------------------------------------------------------------|--|--|--|--|
| © Single   Multiple on every:                                                                                                    | Remarks                                 | ightarrow free-text field. To explain terms and abbreviations                                                       |  |  |  |  |
| Remarks     Citation * Radiolabeled Test Material *                                                                                                    | Citation*                               | $\rightarrow$ select corresponding citation (according to the radiolabelled test material or the administered dose) |  |  |  |  |
| Citation #1  Citation #1 Citation #1 Citat | Radiolabeled Test<br>Material (RLTM)*   | → select corresponding radiolabelled test material                                                                  |  |  |  |  |
| Dietary Regime (from Table 2<br>Layer pellets", "0.128 – 0.213 kg/day for all 10 he *                                                                                                    | Animal Information (from Table 1)*      | → select corresponding to animal information                                                                        |  |  |  |  |
| Dosing Regime (from Table 3)<br>Oral, "10 mg/kg DM diet", "Gelatin capsule", "Test ma -<br>Sampling Information (from Table 4) <b>*</b>                                                                                                    | Dietary Regime (from<br>Table 2)*       | → select corresponding animal's dietary regime during the study                                                     |  |  |  |  |
| "Twice daily", "0.8 egg/day", "Once daily", "12 hours -<br>Submit Cancel                                                                                                    | Dosing Regime (from<br>Table 3)*        | → select corresponding dosing regime (treatment)                                                                    |  |  |  |  |
| Click on Submit to validate<br>created matrice                                                                                                    | Sampling Information<br>(from Table 4)* | → select corresponding sampling information                                                                         |  |  |  |  |

DEPR/URSA

| RÉPUBLIQ<br>FRANÇAIS<br>Liberti<br>Equité                                                                                                    | anses                                                                                                    | Ap                  | pendices                                                                                                    |  |  |  |  |
|----------------------------------------------------------------------------------------------------|----------------------------------------------------------------------------------------------------|---------------------|----------------------------------------------------------------------------------------------------|--|--|--|--|
| Appendix 2<br>+ 8∞ 2 ®                                                                                                    | Appendix 2 fulfilled<br>thanks to appendix 2                                                                                                    | Common<br>Name/Code | common name / company experimental name                                                                                                    |  |  |  |  |
| D       Common Name / Cose       Common Name / Cose         Appendix2 Editor       X         Common Name / Code       X         MTP_WB_29-31       Chemical Name         Chemical Structure       Cccc(C#N)cc(C(=0)NC)c1NC(=0)C1=CC(Br)=NN1c1c(C)         Carce(C#N)cc(C(=0)NC)c1NC(=0)C1=CC(Br)=NN1c1c(C)       Image: Common Name / Cose         Parent(s)       2: IN-197238 (Cc1cc(C#N)cc2c1N=C(C1=CC(Br)=NN1c1c(C))ccc         2: IN-197238 (Cc1cc(C#N)cc2c1N=C(C1=CC(Br)=NN1c1c(C))ccc       3: IN-NBC94 (CN12(C2=CC(Br)=NN1c2c2(C))ccn2)=NC2c2(CO)ccn3)=NN1c1c(C))ccc         5: IN-147659 (CNC)-C0)c1xC(C=N)(cc20C1N=C(C1=CC(Br)=NN1c1c(C))ccc       5: IN-147659 (CNC)-C0)c1xC(C=N)(cc20C1N=C(C1)=CC(Br)=NN1c1c(C))cc |                                                                                                    | Chemical<br>Name    | common name (company experimental name)<br>Do not write down the full chemical name of the molecules                                                                                                    |  |  |  |  |
|                                                                                                    |                                                                                                    | Parents             | Describe <b>relationship(s) between compounds</b> by ticking the<br>box(es) that correspond(s) to <b>compound(s) from which the</b><br><b>metabolite can be generated.</b><br>Relationships specified for all metabolites, except parent<br>compound.<br><i>N.B.: The metabolic pathway is built based on the information</i><br><i>encoded in this field.</i>                                                                                                    |  |  |  |  |
|                                                                                                    |                                                                                                    | Treatment<br>Groups | Tick the box(es) that correspond(s) to matrix(ces) in which the compound has been identified.                                                                                                    |  |  |  |  |
| Click<br>Click<br>Cr<br>Ch_hen_Excrete<br>Ch_hen_Excrete<br>Ch_hen_Excrete<br>Ch_hen_Excrete<br>Expertise<br>Expertise<br>Expert<br>Dedsion Unk                                                                                                    | on Submit to validate     [Br]       reated compound     [Br]       Excret     Female       te Egg white Female     [Br]       If the Female     [Br]       If the Female     [Br] | Expertise           | If <b>no issue</b> drawing the compound , select " <b>None</b> '<br>Select " <b>Expertly specified</b> " and " <b>Assumed by author(s)</b> " for<br><u>compounds that were not identified in the study</u> but are assumed<br>intermediates between identified metabolites.<br>In case of <b>uncertainties</b> while drawing a compound (e.g.: position<br>of a chemical group not clearly determined), select " <b>Expertly</b><br><b>specified</b> " and specify in the " <b>Decision</b> " field which assumptions<br>were made when drawing the compound (e.g.: Unknown site of<br>conjugation) |  |  |  |  |

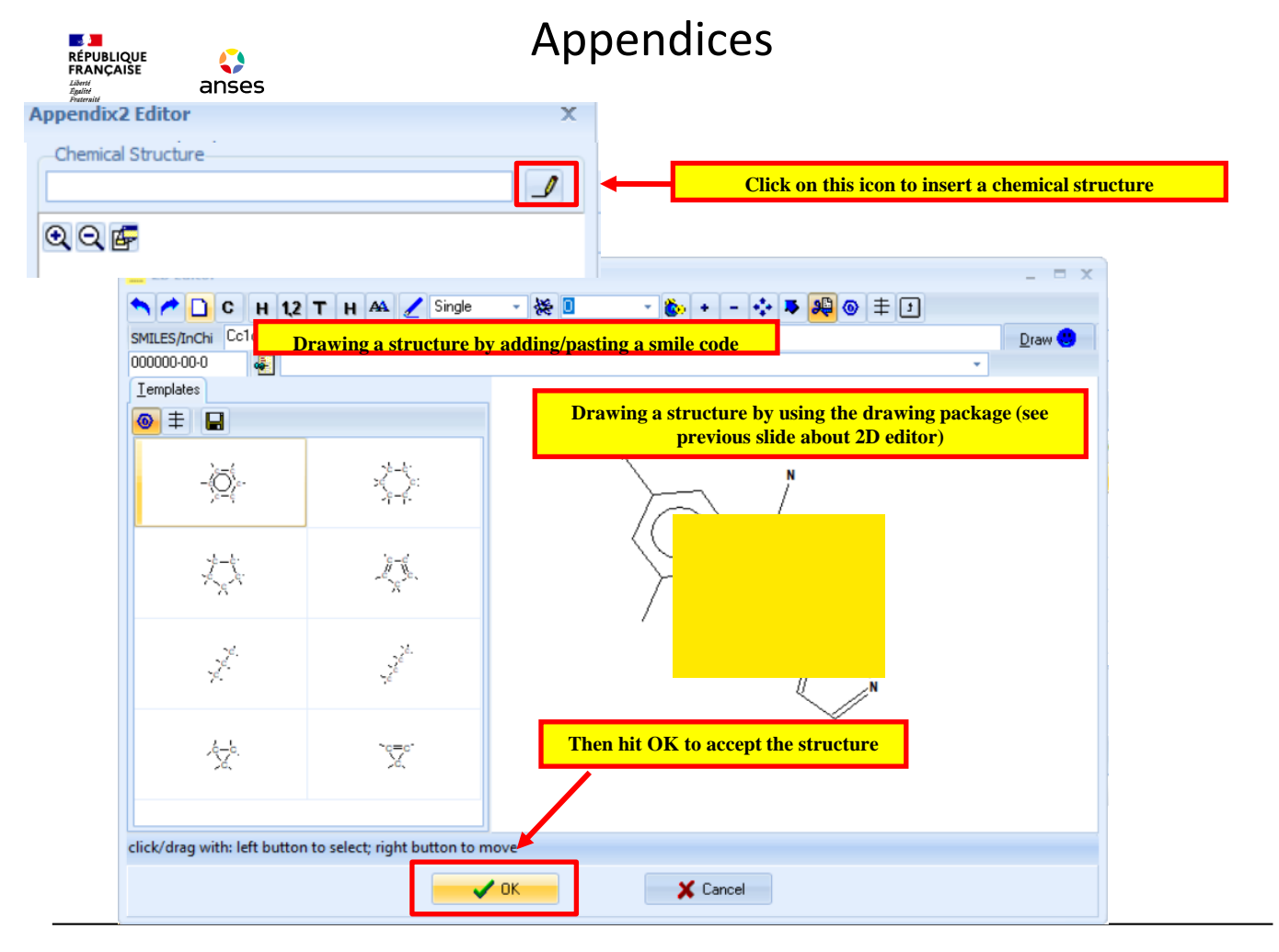

#### Appendix 3

RÉPUBLIQUE FRANÇAISE

anses

|              | CN_hen_Ex | CN_hen_Eg | CN_hen_Eg | CN_hen_Liv | CN_hen_Liv | Py_hen_Ex | Py_hen_Eg | Py_hen_Eg | Py_hen_Liv | Py_hen_Liv |
|--------------|-----------|-----------|-----------|------------|------------|-----------|-----------|-----------|------------|------------|
| MTP_WB_29-31 | linked    | linked    | linked    |            |            | linked    | linked    | linked    |            |            |
| IN-J9Z38     |           | linked    | linked    |            | linked     | linked    | linked    | linked    |            |            |
| IN-NBC94     |           | linked    | linked    | linked     |            |           | linked    | linked    |            |            |
| IN-MLA84     |           | linked    | linked    |            | linked     | linked    | linked    | linked    | linked     |            |
| IN-N7B69     |           |           |           |            |            | linked    |           |           |            | linked     |
| IN-MYX98     | linked    | linked    | linked    | linked     | linked     | linked    | linked    | linked    | linked     |            |

#### This table is <u>filled in automatically</u> using the information available in Appendix 1 and 2.

You can link and unlink matrices and compounds by right-clicking in the cells. This can also be done by scrolling **but it is very sensitive**.

Recommendation: we strongly recommend updating this table using the "Treatment group" fields of Appendix 2.

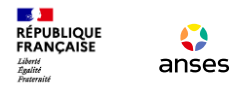

## Livestock MSS composer : Results and discussion - apendices

# **Live Session**